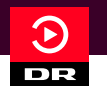

# Sådan opretter du et login til DRTV

→ Gå ind på hjemmesiden: www.dr.dk/drtv. Du kan også søge på "DRTV" på din søgemaskine f.eks. Google. For at oprette et login, skal du starte med at klikke på den røde knap "Log ind" øverst i højre hjørne på forsiden af DRTV.

| 1.                                                                                                    | 2.                                                                                 | 3.                  | 4.                                                                                                    |
|----------------------------------------------------------------------------------------------------|------------------------------------------------------------------------------------|---------------------|----------------------------------------------------------------------------------------------------|
| Skriv din e-mail<br>Log ind eller opret dig her, og få<br>adgang til alt DR's indhold.<br>E-mail<br>Her kan du læse <u>DR's Privatlivspolitik</u> , <u>DR's</u><br><u>Cookiepolitik</u> og <u>Vilkår for DR's login</u> | Kodeord   Kodeord   Mindst 8 tegn   Store og små bogstaver   Tal eller specialtegn | Fortæl os dit navn  | Gør os klogere og<br>dit indhold bedre<br>Må vi bruge cookies til statistik?<br>Vi, og dem vi samarbejder med, indsamler<br>data om dig og forbinder dem med dit login<br>og din IP-adresse. Det gælder alle steder, du<br>bruger dit DR login – og du kan altid ændre<br>det i indstillinger. Se DR's <u>cookiepolitik</u> og<br><u>privatlivspolitik</u> . |
| NÆSTE                                                                                                    | NÆSTE                                                                              | NÆSTE               | NEJ TAK JA TAK                                                                                                    |
| Hjælp                                                                                                    | < • • • • • • • Hjælp                                                              | < • • • • • • Hjælp | K • • • • • • Hjælp                                                                                                    |

### **Skriv din e-mail** Tryk på knappen "næste".

### Lav et kodeord

Dit kodeord skal være mindst 8 tegn. Du skal blande små og store bogstaver, tal og specialtegn. Tryk på knappen "næste".

### Skriv dit navn.

Det vil blive vist i DRTV. Tryk på knappen "næste". **Må vi bruge cookies til statistik?** Vælg "Ja tak" eller "Nej tak".

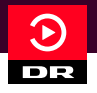

5.

# Sådan opretter du et login til DRTV

6.

### Se mere af det, du godt kan lide

Må vi målrette indhold til dig?

På baggrund af dit login og din IP-adresse, kan vi og dem vi arbejder sammen med, behandle dine data. Vi gør det via cookies alle steder, du bruger dit DR login – du kan altid ændre dit samtykke i indstillinger.

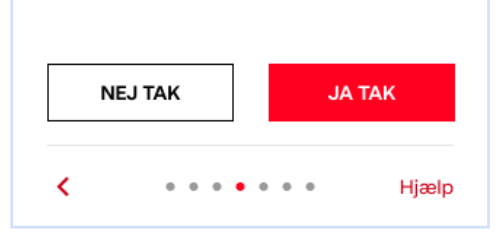

## Må vi personalisere indhold til dig?

Vælg "Ja tak" eller "Nej tak". Hvis du vælger "Nej tak" har vi ikke mulighed for at foreslå personaliseret indhold til dig.

### Få nyt fra os direkte i indbakken

Vil du have seneste nyt og anbefalinger til DR's indhold?

Få besked på e-mail, når vi har nyt om DR's indhold gennem vores nyhedsbrev. Du kan altid afmelde nyhedsbrevet i indstillinger. Se DR's <u>privatlivspolitik</u>.

#### + Læs mere

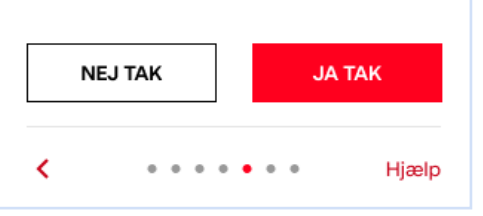

Vil du have seneste nyt og anbefaliger til DR's indhold? Vælg "Ja tak" eller "Nej tak".

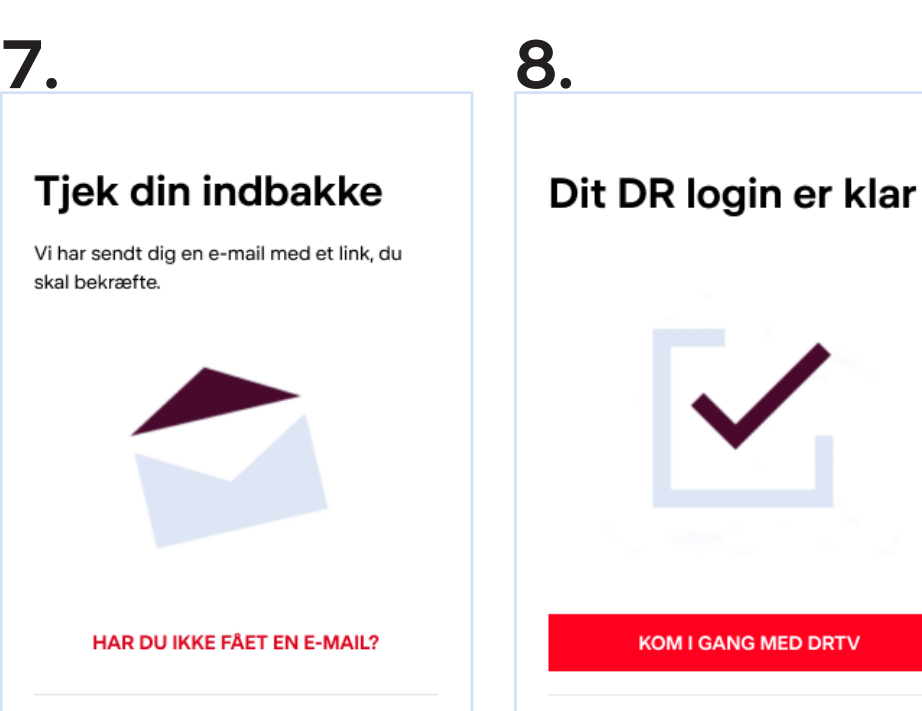

Hjælp

### Nu skal du tjekke din e-mail indbakke. Vi har sendt dig en e-mail.

. . . . . . .

Åben e-mail'en fra DR. Tryk på "bekræft e-mail".

<

۲

Gå tilbage til DRTV Klik på den røde knap "Log ind" øverst i højre hjørne på forsiden af DRTV. Nu er du klar til at logge ind med din mailadresse og kodeord.

. . . . . . .

Hjælp

+ Læs mere